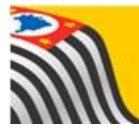

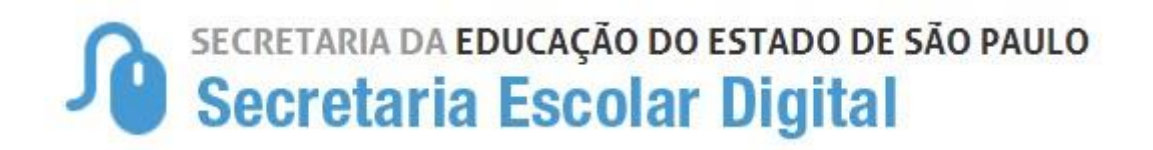

## **Tutorial** Funcional - Consulta

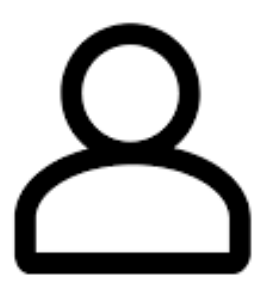

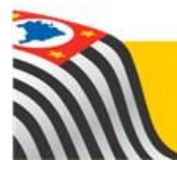

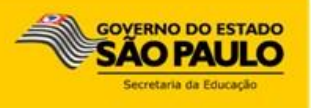

## Introdução:

A consulta da opção Funcional está disponível na plataforma Secretaria Escolar Digital para os seguintes perfis:

| Perfil                        | Quem utiliza ?      | Rede de Ensino |
|-------------------------------|---------------------|----------------|
| Agente de Organização Escolar | Escola              | Estadual       |
| GOE                           | Escola              | Estadual       |
| Vice-Diretor de Escola        | Escola              | Estadual       |
| Diretor de Escola             | Escola              | Estadual       |
| CRH - Diretor(a)              | Diretoria de Ensino | Estadual       |
| CRH - NFP                     | Diretoria de Ensino | Estadual       |
| CRH - NAP                     | Diretoria de Ensino | Estadual       |

**Passo 1** – Acesse a plataforma SED por meio do link: <u>https://sed.educacao.sp.gov.br</u> com seu login e senha

**Passo 2** – Clique no menu **Recursos Humanos, Funcional** e **Consulta** para acessar a funcionalidade.

| Recursos Humanos                             |   |
|----------------------------------------------|---|
| BO Eventual                                  | * |
| Credenciamento - Programa<br>Ensino Integral | * |
| Eventual                                     | * |
| Funcional                                    | • |
| Consulta                                     |   |

**Passo 3** – Preencha um dos campos e clique em **Pesquisar**.

- CPF com dígitos
- RG sem dígito

| Consulta Cadastro Funcional |                    |  |  |
|-----------------------------|--------------------|--|--|
| CPF:                        |                    |  |  |
| RG:                         |                    |  |  |
|                             | Q Pesquisar Limpar |  |  |

**Passo 4** – O sistema exibirá no combo os cadastros disponíveis para pesquisa.

|                        | Selecione      |               | 0.00            | 100    |
|------------------------|----------------|---------------|-----------------|--------|
|                        | FUNCIONAL      | <b>Perfil</b> | 📫 Alterar Senha | O Sair |
| Consulta               | EVENTOS        |               |                 |        |
|                        | LAUDAS         |               |                 |        |
| Consulta Cadastro Fun  | PESSOAL        |               |                 |        |
| Consulta Cadastro I un | EVENTUAL       |               |                 |        |
|                        |                |               |                 |        |
| CPF:                   |                |               |                 |        |
|                        | CONV FAZENDA   |               |                 |        |
|                        | AFASTAMENTO    |               |                 |        |
| RG:                    | QUALIFICAÇÃO   |               |                 |        |
|                        | PENALIDADES    |               |                 |        |
|                        | ALTERAÇÃO NOME |               |                 |        |
|                        | ALTERAÇÃO RG   |               |                 |        |
|                        | HISTORICO*     |               |                 |        |
| Cadastro:              | Selecione -    |               |                 |        |
|                        |                |               |                 |        |
|                        |                |               |                 |        |
|                        |                |               | Q Pesquisar     | impar  |
|                        |                |               |                 |        |

**Passo 5** – Neste exemplo selecionamos no combo a opção Funcional, o sistema

exibirá os dados funcionais do servidor. Clique na **lupa** (<sup>Q</sup>) para abrir o detalhamento.

|                 |             | Cadastro:        | FUNCIONAL          | •       |                 |                     |
|-----------------|-------------|------------------|--------------------|---------|-----------------|---------------------|
|                 |             |                  |                    |         |                 | Q Pesquisar Limpar  |
| ados funcio     | onais       |                  |                    |         |                 |                     |
| Nome            |             |                  |                    |         | CPF             | RG - Dígito         |
|                 |             |                  |                    |         |                 |                     |
| Ħ               |             |                  |                    |         |                 | Escolher Colunas    |
| Mostrar 10      | ✓ registros |                  |                    |         | Filtro          |                     |
| DI 🕸            | Vínculo     | Cargo - Nome     | do Cargo/ Função   | UA CLS. | Situação do Vín | culo Visualizar     |
| 1               | A - EFETIVO | 6409 - PROFESSOR | EDUCACAO BASICA II |         | ATIVO           | ٩                   |
| 1               | DESIGNADO   | 6200 - DIRET     | OR DE ESCOLA       |         | EXCLUÍDO        | ٩                   |
| Registros 1 a : | 2 de 2      |                  |                    |         |                 | Anterior 1 Seguinte |

|     | Cadastro: FUNCIONAI      |                |  |  |
|-----|--------------------------|----------------|--|--|
|     | Dados Funcionais         | ×              |  |  |
| Ľ   |                          |                |  |  |
|     | Nome:                    | VI             |  |  |
| L   | CPF:                     |                |  |  |
|     | RG - Dígito:             |                |  |  |
|     | DI:                      | 1              |  |  |
| 2'  | Cargo/Função:            | 3919 - DIRETOR |  |  |
| iti |                          |                |  |  |
|     | Vínculo:                 | COMISSÃO       |  |  |
|     | Situação do Vínculo:     | ATIVO          |  |  |
|     | Inclusão:                | 16/            |  |  |
|     | Ult. Alt:                | 08             |  |  |
|     | REF/GRAU ou FAIXA/NÍVEL: | 11 / A         |  |  |

**Importante:** Os dados inseridos no sistema PAEC / PAEF somente estarão disponíveis na Secretaria Escolar Digital no dia útil seguinte.